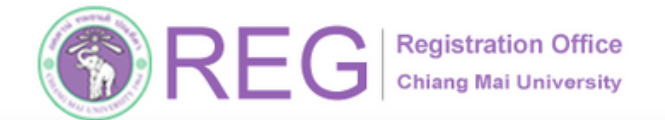

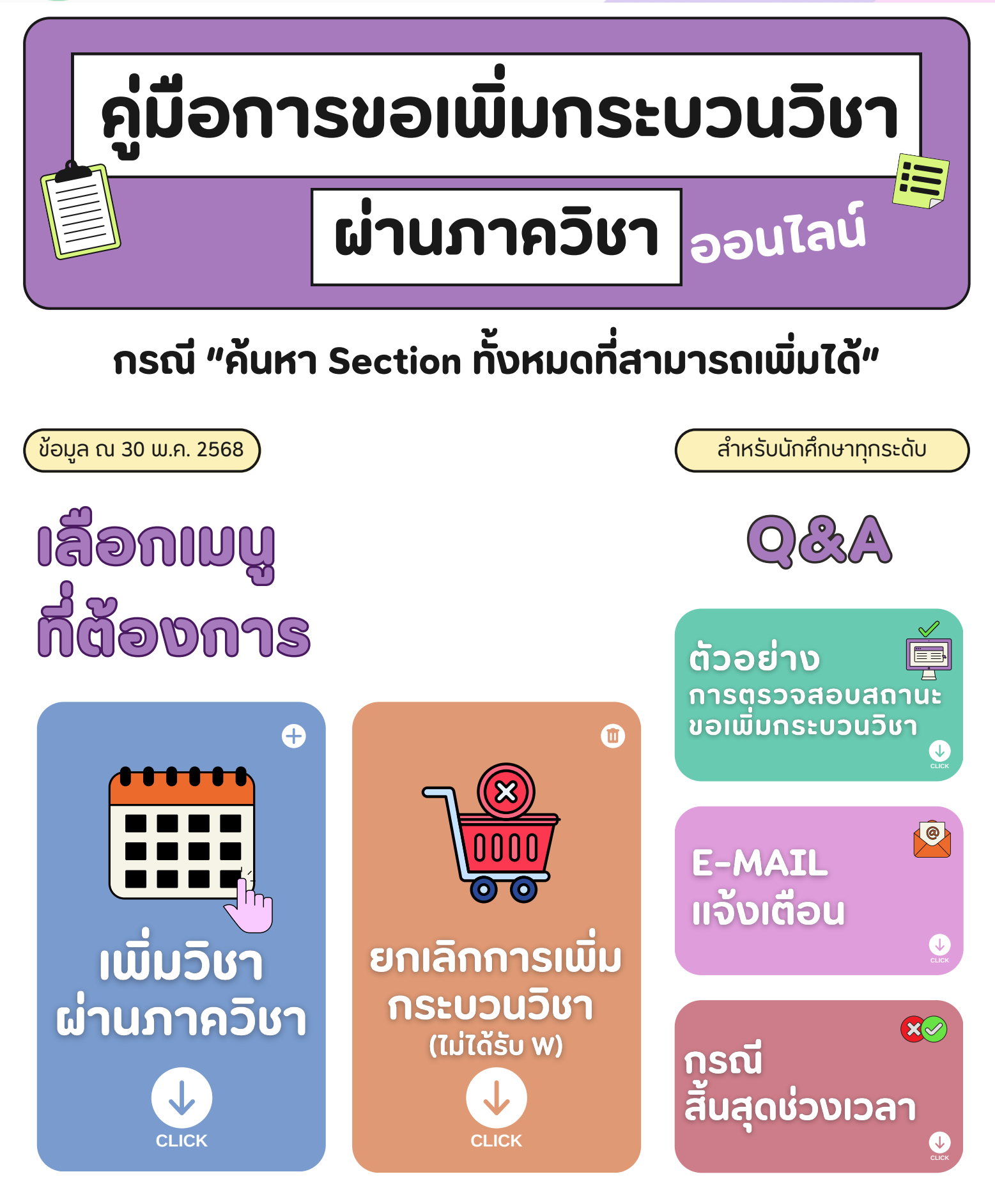

REG Registration Offic Chiang Mai University Registration Office

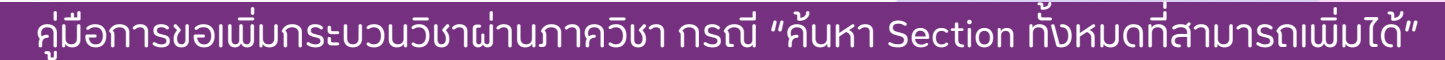

# 01 เข้าสู่ระบบ

053-948925,27,57,23 (ป.ตรี)

053-948973 (บัณฑิต)

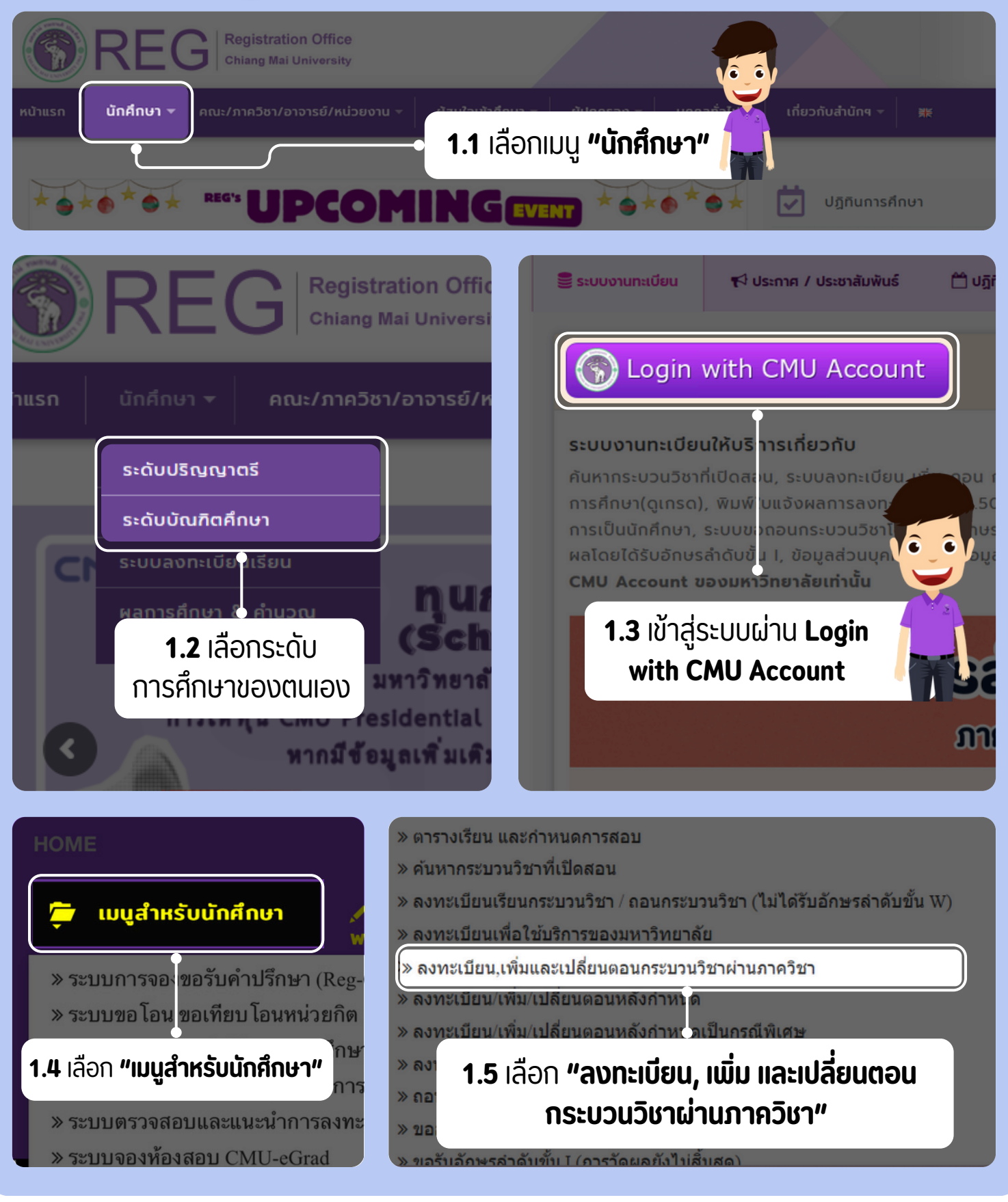

**REGISTRATION OFFICE CHIANG MAI UNIVERSITY** 

WWW.REG.CMU.AC.TH

2

**Registration Office** Chiang Mai University

้คู่มือการขอเพิ่มกระบวนวิชาผ่านภาควิชา กรณี "ค้นหา Section ทั้งหมดที่สามารถเพิ่มได้"

### 02 เพิ่มวิชาผ่านภาค

053-948973 (บัณฑิต)

ยทะเบียนการศึกษา

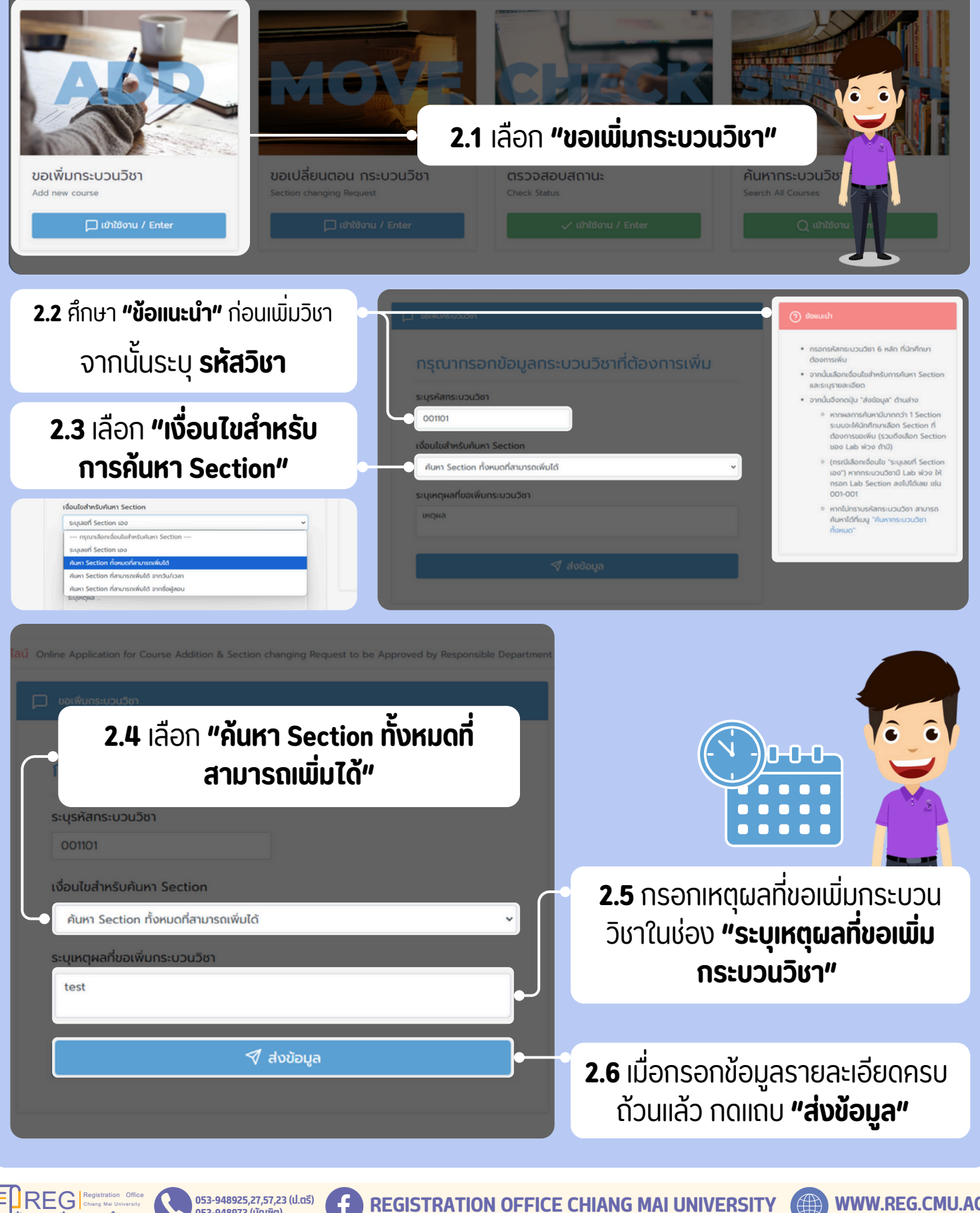

3

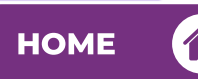

REG Registration Office Chiang Mai University

้ คู่มือการขอเพิ่มกระบวนวิชาผ่านภาควิชา กรณี "ค้นหา Section ทั้งหมดที่สามารถเพิ่มได้"

## 02 เพิ่มวิชาผ่านภาค

|                        |                    | ท:<br>โดยเลือกได้      | รุณาเลือก Seo<br>ที่นักศึก<br>สูงสุด 5 sect | tion กระบวน<br>ษาต้องการขอเ | ี่ชา 001101<br>พี่ม  |             |                     |          |         |
|------------------------|--------------------|------------------------|---------------------------------------------|-----------------------------|----------------------|-------------|---------------------|----------|---------|
|                        |                    |                        |                                             | ion สาหรับการ               | พิจารณาโดยภา         | ควิชา       |                     |          |         |
|                        |                    |                        |                                             |                             |                      |             |                     |          |         |
| teriliu <sup>1</sup> . | ซ์อาระบวนวิชา      | Section 1<br>(lecture) | Section 1<br>(lab)                          | vubeño 1<br>(lecture)       | in official<br>(del) | วิษที่เรียน | s <sub>IDAN</sub> S | ฟองเรียน | ผู้สอบ  |
| ulon FUN               | DAMENTAL ENGLISH 1 | 002                    | 000                                         | 3                           | 0                    | MTh         | 0930 - 1100         | R85304   | A0,7215 |
| idon FUN               | DAMENTAL ENGLISH 1 | 003                    | 000                                         | 3                           | 0                    | MTh         | 1100 - 1230         | R85303   | 00/1010 |
| ulion FUN              | DAMENTAL ENGLISH 1 | 004                    | 000                                         | 3                           | 0                    | MTh         | 1300 - 1430         | R85403   | 00/02/3 |
| idon FUN               | DAMENTAL ENGLISH 1 | 005                    | 000                                         | 3                           | 0                    | MTh         | 5430 - 3600         | HB6460   | 00/02/8 |
| idon FUN               | DAMENTAL ENGLISH 1 | 006                    | 000                                         | 3                           | 0                    | TuF         | 0800 - 0930         | R85402   | AUTO-10 |
| idon FUN               | DAMENTAL ENGLISH 1 | 007                    | 000                                         | 3                           | 0                    | TuF         | 0930 - 1100         | R83305   | 00/0215 |
| ulion FUN              | DAMENTAL ENGLISH 1 | 009                    | 000                                         | 3                           | 0                    | TuF         | 1300 - 1430         | R85306   | 00/0215 |
| ulon FUN               | DAMENTAL ENGLISH 1 | 011                    | 000                                         | 3                           | 0                    | TuF         | 1100 - 1230         | H87505   | 00/1215 |
| idon FUN               | DAMENTAL ENGLISH 1 | 012                    | 000                                         | 3                           | 0                    | MTh         | 0800 - 0930         | R85207   | 00/1015 |
| idon FUN               | DAMENTAL ENGLISH 1 | 017                    | 000                                         | 3                           | 0                    | MTh         | 1300 - 1430         | R83403   | 00/0215 |

**2.7** ระบบจะแสดง Section ของ กระบวนวิชาที่สามารถเพิ่มได้

**2.8** กดปุ่ม **"เลือก"** ด้านหน้าแถว ของกระบวนวิชาที่ต้องการเรียน

<u>โดยนักศึกษาสามารถเลือก</u> <u>Section ได้สูงสุด 5 Section</u>

เมื่อเลือกเสร็จแล้ว กด **"คลิกเพื่อส่งคำขอ.... Section"** เพื่อส่งคำขอเพิ่มกระบวนวิชา

|                        | Q Hannsilum 001101    |                       |                                           |                                               |                                   |         |                    |          |     |
|------------------------|-----------------------|-----------------------|-------------------------------------------|-----------------------------------------------|-----------------------------------|---------|--------------------|----------|-----|
|                        |                       | กรุ<br>โดยเลือกได้สุ  | ณาเลือก Sec<br>ที่นักศึก<br>รูงสุด 5 sect | tion กระบวน:<br>ษาต้องการขอเ<br>ion สำหรับการ | ช่า 001101<br>พิ่ม<br>พิจารณาโดยม | าาควิชา |                    |          |     |
|                        |                       |                       | 🗸 คลิกเช                                  | พื่อส่งคำขอ 4 secti                           | n                                 |         |                    |          |     |
| seniu <sup>1</sup>     | fersuputer            | Section (<br>(ecture) | Section (lab)                             | i Huberto i<br>(lecture)                      | ndostan<br>(dal)                  | suriseu | s <sub>con</sub> s | ค่องรัตน | 4   |
| chanelle V             | FUNDAMENTAL ENGLISH 1 | 002                   | 000                                       | 3                                             | 0                                 | MTh     | 0930 - 1100        | R85304   | ~   |
| chanala 🗸              | FUNDAMENTAL ENGLISH 1 | 003                   | 000                                       | 3                                             | 0                                 | MTh     | 1100 - 1230        | R85303   | -   |
| chanala 🖌              | FUNDAMENTAL ENGLISH 1 | 004                   | 000                                       | 3                                             | 0                                 | MTh     | 1300 - 1430        | R85403   | -   |
| idan                   | FUNDAMENTAL ENGLISH 1 | 005                   | 000                                       | 3                                             | ٥                                 | MTh     | 1430 - 1600        | HB6460   | -   |
| olanela V              | FUNDAMENTAL ENGLISH 1 | 005                   | 000                                       | 3                                             | 0                                 | 1.F     | 0800 - 0930        | R85402   | ~   |
| iðan                   | FUNDAMENTAL ENGLISH 1 | 007                   | 000                                       | 3                                             | 0                                 | 1.F     | 0930 - 1100        | R83305   | -   |
| iðan                   | FUNDAMENTAL ENGLISH 1 | 009                   | 000                                       | 3                                             | 0                                 | 1.F     | 1300 - 1430        | R85306   | ~   |
| idon                   | FUNDAMENTAL ENGLISH 1 | om                    | 000                                       | 3                                             | 0                                 | 1,6     | 1100 - 1230        | H87505   | ~   |
| idan                   | FUNDAMENTAL ENGLISH 1 | 012                   | 000                                       | 3                                             | 0                                 | MTh     | 0800 - 0930        | R85207   | ~   |
| uãon                   | FUNDAMENTAL ENGLISH 1 | 017                   | 000                                       | 3                                             | 0                                 | MTh     | 1300 - 1430        | R83403   | •   |
| to \$1 and \$2 careers |                       |                       |                                           |                                               |                                   |         |                    |          | a 1 |

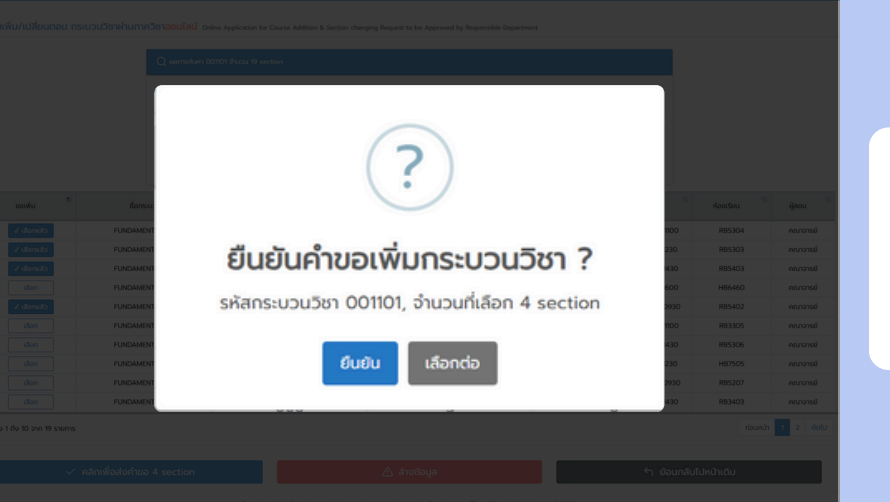

053-948925,27,57,23 (ປ.ຕຣັ) 053-948973 (ບັດເສັຕ) 2.9 กด "ยืนยัน" เพื่อยืนยันคำขอ การขอเพิ่มกระบวนวิชา ตามจำนวนที่เลือก

WWW.REG.CMU.AC.TH

**REGISTRATION OFFICE CHIANG MAI UNIVERSITY** 

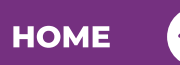

REG Registration Office Chiang Mai University

้ คู่มือการขอเพิ่มกระบวนวิชาผ่านภาควิชา กรณี "ค้นหา Section ทั้งหมดที่สามารถเพิ่มได้"

# 02 เพิ่มวิชาผ่านภาค

| ตรวระชบปอนูลท์พอ           กรุณาตรวจสอบบ้อมูลคำขอเพิ่มกระบวนวิชา           ตัวอย่างชื่อ นามสกุล         ขอเพิ่มกระบวนวิชา 359412           รหัสประจำตัว : xxxx         ใน ภาคการศึกษาที่ x ปีการศึกษา 25xx           โดยขอเพิ่มกระบวนวิชา ดิต ตามรายละเอียดดังนี้           ได้         Lecture section จำนวน 1 section           ชื่อกระบวนวิชา         Section ที่เอน 1 section           ชื่อกระบวนวิชา         Section ที่เอน 1 section                                                                                                    | <b>2.10</b> ระบบจะแสดงหน้า<br><b>สรุปข้อมูลการยื่นคำขอเพิ่ม</b><br><b>กระบวนวิชา</b><br>เมื่อตรวจสอบข้อมูลถูกต้อง |                                                                                             |
|----------------------------------------------------------------------------------------------------|----------------------------------------------------------------------------------------------------|---------------------------------------------------------------------------------------------|
| FLOWER BUSINESS       001       000       3       0       MTh       TBA - TBA       AB2-103       ชื่ออาจารย์ผู้ลอน<br><td <td="" <td<="" th=""><th>แล้ว ให้คลิก <b>"ยืนยั้นค่ำขอ"</b><br/>หากต้องการแก้ไขให้คลิก<br/><b>"ย้อนกลับไปหน้าเดิม"</b></th></td>                                                                                                    | <th>แล้ว ให้คลิก <b>"ยืนยั้นค่ำขอ"</b><br/>หากต้องการแก้ไขให้คลิก<br/><b>"ย้อนกลับไปหน้าเดิม"</b></th>            | แล้ว ให้คลิก <b>"ยืนยั้นค่ำขอ"</b><br>หากต้องการแก้ไขให้คลิก<br><b>"ย้อนกลับไปหน้าเดิม"</b> |
| ເຄິດ         ເຄິດ         ເຄິດ <t< th=""><th>YES</th></t<> | YES                                                                                                    |                                                                                             |
|                                                                                                    | <b>2.11</b> กด <b>"ยืนยัน"</b> เพื่อยืนยัน<br>การขอเพิ่มกระบวนวิชา                                                |                                                                                             |
| เอง     เอง     เอง </th <th></th>                                                                                                    |                                                                                                    |                                                                                             |
| รหัน         ถึกบา 25xx           ไป Lecture section อำนวง         ได้บานอานาร์           อังกระบวนวิชา         สิ่งคำขอแล้ว!           RLOWER BUSHESS         สิ่งคำขอเพิ่มกระบวนวิชาไปยังภาควิชาแล้ว           ไป เหตุผลในกระบอเพิ่มกระบ         ไปข้อหน้าสายกาย                                                                                                    | ระบบจะแจ้ง <b>ส่งคำขอแล้ว</b><br>นักศึกษาสามารถติดตามคำขอ<br>ผ่านหน้าสถานะ                                        |                                                                                             |
| test                                                                                                    |                                                                                                    |                                                                                             |

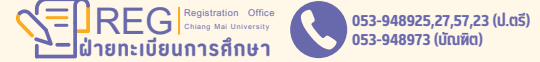

f

5

Registration Office Chiang Mai University

3.4 ∩ດ "Yes, Drop it!"

เพื่อยืนยัน

053-948925,27,57,23 (ป.ตรี)

053-948973 (ມັດເສັຕ)

REG Registration Office Chiang Mai University

้ คู่มือการขอเพิ่มกระบวนวิชาผ่านภาควิชา กรณี "ค้นหา Section ทั้งหมดที่สามารถเพิ่มได้"

### 03 ยกเลิกการเพิ่มกระบวนวิชา ผ่านภาคฯ (เม่ได้รับ พ)

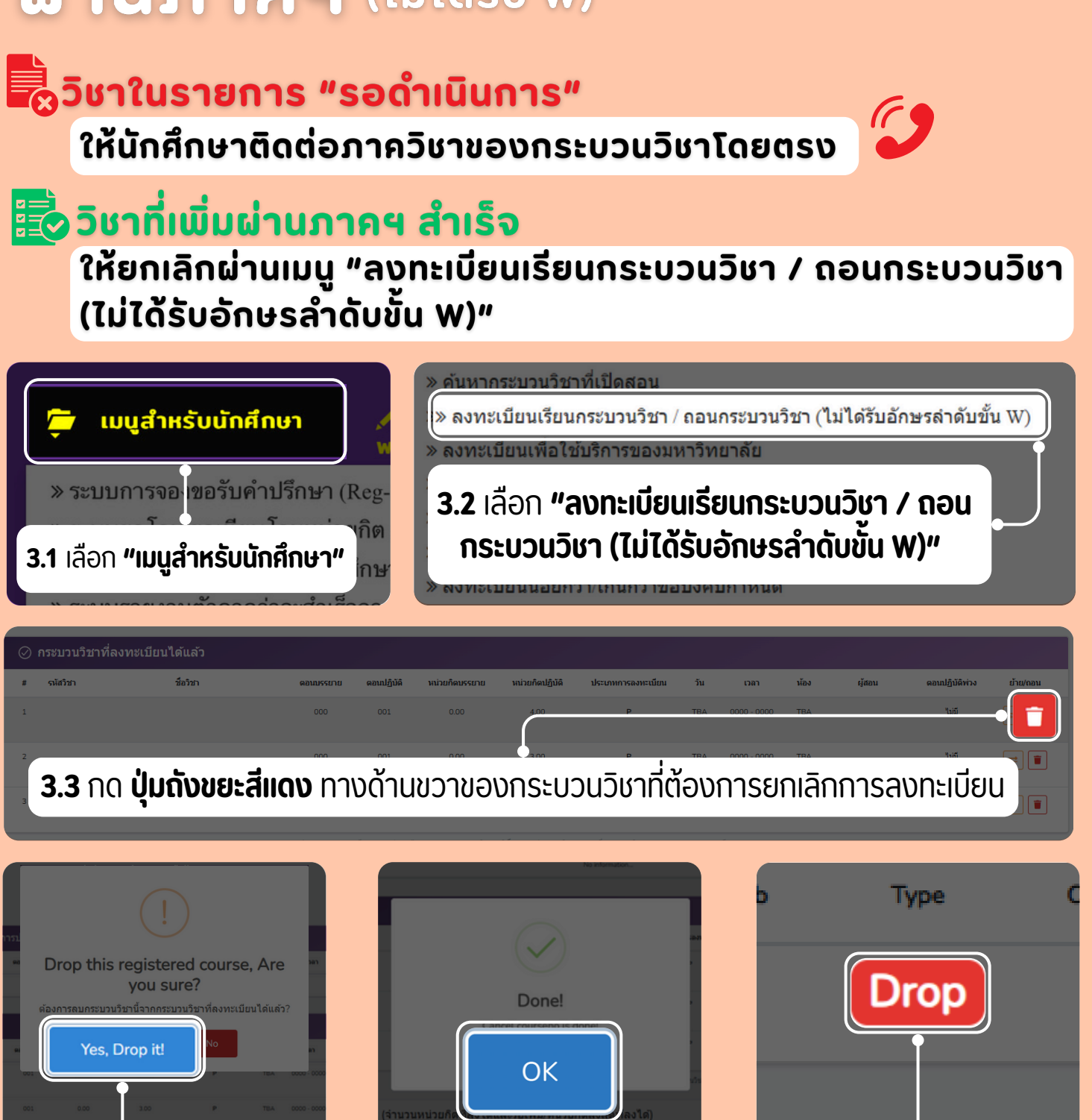

**้3.5** กดปุ่ม **"OK"** เพื่อยืนยัน

**REGISTRATION OFFICE CHIANG MAI UNIVERSITY** 

6

3.6 ระบบแสดง

การทำรายการ **"Drop"** 

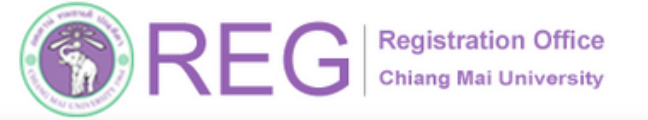

 REG
 Registration
 Office
 053-948925,27,57,23 (ป.ตรี)

 ฝ่ายทะเบียนการศึกษา
 053-948973 (บัณฑิต)

f

้ คู่มือการขอเพิ่มกระบวนวิชาผ่านภาควิชา กรณี "ค้นหา Section ทั้งหมดที่สามารถเพิ่มได้"

### 04 การตรวจสอบสถานะ ขอเพิ่มกระบวนวิชา ผ่านภาควิชา

| ตรวจสอบสถานะการขอเพิ่ม/เปลี่ยนตอนกระบวนวิชา<br>ภาคการศึกษาที่ ปีการศึกษา                                                                                                    |  |
|----------------------------------------------------------------------------------------------------|--|
| • Κνισκυσιση           • Κνισκυσιση           • Κάντας           • Κάντας |  |
| ระบบจะแสดงผล ตรวจสอบสถานะขอเพิ่ม<br>กระบวนวิชา ดังนี้:<br>ช่องสีเขียว 줎<br>แสดงกระบวนวิชา <u>เพิ่มผ่านภาควิชาได้สำเร็จ</u>                                                                                                    |  |
| <mark>ช่องสีฟ้า วี</mark> ้<br>แสดงกระบวนวิชาที่ <u>รอดำเนินการ</u> จากภาควิชา                                                                                                    |  |
|                                                                                                    |  |

REGISTRATION OFFICE CHIANG MAI UNIVERSITY () WWW.REG.CMU.AC.TH

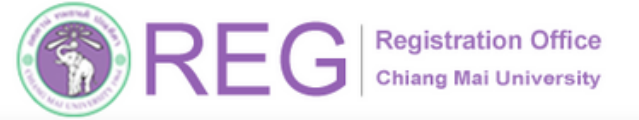

้ คู่มือการขอเพิ่มกระบวนวิชาผ่านภาควิชา กรณี "ค้นหา Section ทั้งหมดที่สามารถ<u>เพิ่มได้"</u>

#### 05 E-MAIL แจ้งเตือน การเพิ่มกระบวนวิชาผ่านภาคฯ

### 🖂 นักศึกษากดยืนยันทั้งหมด:

้เมื่อนักศึกษากดยืนยันทั้งหมดแล้ว จะมี E-MAIL แจ้งเตือน ดังนี้

- **นักศึกษา** ได้รับแจ้ง "การเพิ่มกระบวนวิชารอการให้ความเห็นชอบจากภาควิชา"
- **ภาควิชา** ได้รับแจ้ง "มีนักศึกษาขอเพิ่มกระบวนวิชารอการพิจารณาจากท่าน"

#### 🖂 ภาควิชาให้ความเห็นชอบ:

้ เมื่อภาควิชาให้ความเห็นชอบ E-MAIL แจ้งเตือน ดังนี้

- **นักศึกษา** ได้รับแจ้ง "การเพิ่มกระบวนวิชาสำเร็จ"
- **อาจารย์ที่ปรึกษา** ได้รับแจ้ง "การเพิ่มกระบวนวิชา......ของ ชื่อ.....นามสกุล.....นา

รหัสประจำตัว..... สำเร็จ"

# 06 กรุณีสิ้นสุดช่วงเวลา การเพิ่มกระบวนวิชา <u>ผ่านภาคฯ</u>

### ้นักศึกษาที่ไม่ได้รับการเพิ่มกระบวนวิชา:

้เมื่อสิ้นสุดช่วงเวลาการขอเพิ่มกระบวนวิชาผ่านภาควิชา นักศึกษาที่ไม่ได้รับการเพิ่ม ึกระบวนวิชา จะได้รับ E-MAIL แจ้งเตือน **"การเพิ่มกระบวนวิชาไม่สำเร็จ"** 

# เมื่อช่วงเวลาเพิ่มกระบวนวิชาผ่านภาควิชาสิ้นสุด:

้สำนักทะเบียนและประมวลผล จะตรวจสอบเงื่อนไขการลงทะเบียนให้เป็นไปตามข้อบั้งคับฯ <u>ขอให้นักศึกษาตรวจสอบสรุปผลการลงทะเบียนทั้งหมดอีกครั้ง</u>

🛕 <u>ก่อนชำระค่าธรรมเนียมการศึกษา</u> 🔔

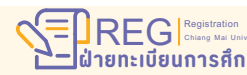

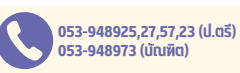

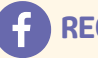

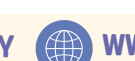

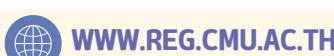